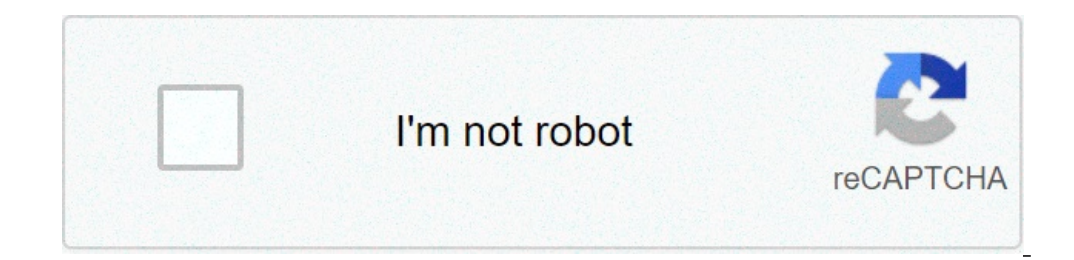

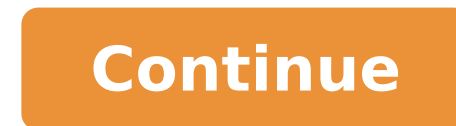

## How to delete all dvr recordings spectrum

How do I fix my DVR not recording?DVR TroubleshootingMake sure your equipment (TV and cable) is properly connected and powered on.Make sure the coax cable is connected and powered on.Make sure the coax cable is connected and powered on.Make sure the coax cable is connected to the outlet. Remove any objects around your receiver to allow proper ventilation. Refresh your receiver. Unplug your receiver and wait at least 60 seconds before plugging it back in. How do I reboot my DVR? How to Reset a DVRTurn off your television. Remove the power cable back into your DVR. Turn on the television to enable the DVR's auto-update and finish the resetting process. Tip. How do I reset my DVR spectrum?Note: To reboot your Spectrum cable box manually, disconnect it from the power supply by pressing and holding the power again. The cable box will probably restart. Will I lose my recordings If I unplug my DVR? Although unplugging your DVR won't cause you to lose any saved programming, it will affect other features. However, unplugging your DVR will interrupt this recording. When you plug your DVR will interrupt this recording. When you plug your DVR will interrupt this recording. tampering is detected, (camera is moved, sudden change in lighting, signal becomes flaky, network/communication connection goes down, etc.), an alarm is triggered. Disconnecting the TV from the power supply does not reset the TV, it just turns it off as if it were turned off and switched on via the remote control. If you want to perform a factory reset, you can usually do so via the configuration menu or a button located somewhere on the TV. According to research on the AT&T support forums, it is not possible to do so when the hard drive to another even when the machines are working properly. Naturally it's downright impossible to do so when the hard drive to another even when the machines are working properly. of one has died. Related Articles Recent Posts Popular Articles (All the other related keywords has been Underlined) Being a Data Recovery in different scenarios. The day before yesterday... A concerned user approached me with his query and ask me Can you recover deleted DVR recordings Spectrum? I have mentioned a few details of that user's query. In any case, if you are experiencing the same sort of hard drive data deletion problem, then you can execute the below-mentioned the show on my DVR my daughter singing a solo in the singing competition show, which I desperately want to save. DVR is showing small signs of failure and I hope that the show recording is still on my DVR hard drive. How can I recover my daughter's show? I don't care... Even if it would cost me or need to buy equipment. Anything is appreciated. Please help me out." So... What happened here??? Like any other computer, the DVR also possesses a hard drive is either out of space OR corrupted due to power outage, unexpected closure, weather effects, temperature, etc. Understanding the Cause of Deletion Before practicing the recovery of deleted DVR recordings Spectrum process. It is mandatory to figure out what caused the deletion of recorded data, so the solution will be implemented accordingly. The following activities can cause data to be damaged or lost - To free up some space for new recordings in the DVR. - Intentionally recordings deletion, but regret the action later - Accidentally deletion, e.g. the user was aiming to delete one episode but ended up deletion performs by DVR to make space for new program recordings. - Corrupted hard drive due to internal or external software failures. -Natural calamities impact the firmware of the DVR set-up box. Attention - When you are aware of the fact that the data is deleted or missing due to any reason. Immediately stop recordings are overwritten by the recordings of the new show, then no chances are left to recover deleted DVR recordings Spectrum. Solutions to Recover Deleted DVR Recordings Spectrum I hope... By now you will have acknowledged the reason that why Spectrum DVR recording unavailable or deleted from the hard drive. Now it's time to move on to the solution and execute them to recover the data. Lost and Found folder act like a recycle bin on a personal computer. If you intentionally delete data or DVR automatically deleted recordings are still on the drive. So there are chances to recover files from there using the following steps: Double press MY DVR on Spectrum remote. Select DVR lost and found option there. We will preview a list of recently deleted and missed recordings. If the file is lost, missing, or inaccessible due to a corrupted hard drive, then it cannot be found in this folder. Solution#2 Using Instant Solution to Recovery solution. It is particularized for data recovery solution DVR HDD, computer hard drive, flash drive/ pen drives, and also SD cards. This solution is the final solution when any other method fails to recover deleted DVR recording spectrum, this program does the task. What you have to do... Attach DVR HDD to DVR recording spectrum, this program does the task. connect to the system using an eSATA cable. Click Refresh View to detect the hard drive in the system. Select the desired recordings and click on Save to restore them to your specified location. Worthy Characteristics to Mention After using this DVR data recovery solution, I am certain about the few quality features that are delivered in a simple manner. It recovers all kinds of deleted recordings from corrupted hard drives or disks. Provides various video file formats, so the user will get each video format on one platform Easily detect attached external DVR drive using the Refresh View option. All the recovered deleted video recordings will be previewed in Red Color for easy identification. Summing Up- This blog was a necessity because a lot of users asked me, "Can you recover deleted DVR recordings Spectrum" The data recovery process can be complicated, especially for inexperienced tech users. I tried to provide instant and straightforward methods. A few steps will recovery software. If you newly purchase a spectrum DVR box, yet unable to record shows on spectrum TV for playback later. In this post, we'll discuss how to set up and use your DVR box to watch movies and TV shows later. To begin with, you must have connected your DVR box to TV, and also be needed in the process. The standard Spectrum HD DVR record time can be up to 80 hours of SD and 35 hours of HD programming. Meanwhile, enhanced Spectrum DVR can record up to 150 hours of HD programming and is capable of recording up to six different shows at a time. Follow this step to set up your spectrum DVR box and record movies and TV shows to playback later. Buy wifi router modem cartoons watches and others on Amazon Follow here How to install Spectrum TV App on Fire Stick How to record on spectrum Power on the DVR box and your TV.Go to the particular show, movie, or documentary you wish to record for playback. On your TV remote, press on the record button to start. To save the record for playback. On your TV remote, press on the record button to start. To save the record button to start. To save the record button on your TV remote, press on the record button to start. delete recorded program on spectrum TV, click on the "stop and delete" option. And that is it how to record shows on spectrum TV for playback on DVR box. However, the spectrum DVR storage capacity is 96 recording hours. After exhausting the recording time, old records will be archived if you start a new recording. Therefore, before the box archives older programs and starts recorded programs. Navigate to the particular program you want to delete recorded programs. Navigate to the particular program you want to delete show" and click on it. And finally, confirm your choice by clicking on "yes" And that's how to delete recorded movies and TV shows on spectrum DVR box. Steps To Check If Spectrum Internet Is Down In Your Area & fixes How to solve DVR issues Maybe in the process or you simply wants to record an episode and you notice your Spectrum DVR box. the DVR not showing recorded shows and not working properly. Here's a fix for your spectrum DVR not working. Go through this article carefully to get your DVR box working properly. Here's a fix for spectrum DVR not working storage full Could be the reason behind all the shortcomings you are experiencing on your spectrum DVR box. To fix this, delete some recordings. However, deleting recordings will permanenty rease contents after the hard drive has been cleared. Importantly, deleting as a series recording, programs like, daily news shows and sports shows may stop record is episode is canceled. Follow the steps below to fix this problem : Remove the existing series recording. Reset the DVR. Establish a new series recording. Reset the DVR. Establish a new series recording. DVR is connected and turned on. To fix issues with playback on some channels, record a few moments of a new program. It could be a fault from the broadcast. Scheduled recordings may delete automatically no space to save new recordings. Therefore, use the list feature and access the list of recorded videos and then delete the already watched ones. Missing Functionality Incidentally, some of your DVR features stops working, fasten any loose connections, reset your receiver. Problems Fast-Forwarding It's not all channels that support fastforwarding On Demand programming. Besides offering a wide range of cable TV packages, Spectrum TV also provides its customers access to viewing content that you record TV, shows, schedule recordings, and more from its DVR box. The service also offers different packages that let you record TV packages to viewing content that you record TV packages to viewing content that you record to the cloud. programs so that you can view them at a later time on all your devices. In this post, we'll help you watch recorded shows on Spectrum TV, manage your recordings, prioritize them, and how you can delete shows after watching them on it. Watching recordings on Spectrum TV, manage your recordings on Spectrum TV, manage your recorded content on the Spectrum TV app on iOS, Android, Xbox One, Roku, Samsung Smart TVs, and others. You will have to subscribe to Spectrum's Cloud DVR (cDVR) and Cloud DVR (cDVR) and Cloud DVR (cDVR) and others. How to Watch Recorded Shows on Spectrum TV App You can watch recorded programs on the Spectrum TV app by accessing the 'DVR' option the app and then going to the 'My Recordings', you will be able to view all the programs or series you might have recorded in the past inside this screen as well as the number of episodes of the show you have recorded. The same section can be accessed on Apple TV and Roku devices by going to My Library > Recordings' screen, you will be shown all the episodes that were recorded from the selected series. Choose the episode you want to play. Tap the 'Play' button on the screen to start watching the show that you recorded on the Spectrum TV app? No matter which Cloud DVR package you're subscribed to, Spectrum allows you to watch at a time on Spectrum TV app? No matter which Cloud DVR package you're subscribed to, Spectrum TV app? No matter which Cloud DVR package you're subscribed to, Spectrum TV app? No matter which Cloud DVR package you're subscribed you're subscribed you're subscribed you're subscribed you're subscribed you're subscribed you're subscribed you're subscribed you're subscribe on home WiFi. However, there's a limit to the number of streams if you're on the go. You only have access to 3 concurrent streams per account using the Spectrum TV app. If you go beyond this limit, an error code will appear on your screen. How many shows can you keep on Spectrum Cloud DVR? You can keep multiple shows and programs on Spectrum Cloud DVR so that you can watch them at a later time on the Spectrum app on your device. The number of shows for up to 50 shows for up to 90 days. For cDVR Plus: You can keep up to 100 shows for up to 365 days. Deleting Recordings on Spectrum TV app After you're done watching a show or an episode that you recorded on Spectrum, you can choose to delete it from your recordings. You can do so by either going to DVR > My Recordings or by selecting the program information page. From here, tap on the 'Delete Recording' option on the episode or show you want to remove. You will be prompted to confirm the removal process and once you do that, the selected program will be cleared from your recordings library. This way, you can clear space from your Spectrum's Cloud DVR library so that you may record more new content for future use. Watching recordings on Spectrum TV Box What do you need? To watch a show that you recorded on Spectrum TV, you need to make sure that you have the following things: Spectrum DVR service. The service comes at a cost of 4.99 per month for a built-in DVR to be used in one HD-Box. Spectrum also allows you to use DVR on two or TV receivers for a flat \$9.99 per month. Spectrum DVR digital receiver connected to your TV. The number of programs you save will depend on the recording capacities of Spectrum DVRs. It's important to know that you can save more SD recordings than ones in HD, as the latter takes up more storage. How to View your Recorded Programs on your Spectrum receiver can be accessed directly on your Spectrum receiver can be accessed directly on your Spectrum receiver can be accessed directly on your Spectrum receiver can be accessed directly on your Spectrum receiver can be accessed directly on your Spectrum receiver can be Spectrum remote. You will be taken to the 'My DVR' screen on your TV. In this screen, click on the 'Recordings' tab from the left sidebar and you will be able to see a list of all the programs or series you might have recorded in the past as well as the number of episodes of the show that have been recorded. Select the series or show you want to watch from your recordings. On the next screen, you will see the list of episodes that have been recorded from the series you selected series. The to My DVR > 'Series name', selecting the episode you want to delete, and then clicking on the 'Delete Recording' button below the episode from your recordings. Delete all recorded episode from your recordings. Delete all recorded episode soft a series if you have already watched them or aren't planning to watch them in the near future. To delete episodes of a program or show on Spectrum, go to the 'My DVR' screen, make sure you select the 'Recordings' tab on the left sidebar. You will be shown a list of shows and programs whose episodes you have recorded on your Spectrum receiver. In this list, navigate to the show you want to delete episodes from using your remote, select the 'Delete All' button adjacent to the series name to delete all recorded episodes of the selected program. How to Change Series Priority for scheduled recordings Spectrum offers you a smart way to record shows so that there are no conflicts when recording multiple shows at once. This is possible through the service's Series Priority feature which you can use to set different priorities to multiple shows at once. This is possible through the service's Series Priority feature which you can use to set different priorities to multiple shows at once. change a priority for a program, press the 'My DVR' or 'DVR' button on your Spectrum remote. Inside the 'Series Priority' tab from the left sidebar. You will be presented with the list of ranking that is set for your recordings. To change a priority for a show, select the series whose priority you want to change by clicking on the 'OK' button on your remote. Now, move the series up or down the priority list using the up or down arrows on your Spectrum remote. You can repeat the steps for setting different priorities to the shows you've recorded. How to Manage your Scheduled Recordings on Spectrum You can manage all of your scheduled recordings on Spectrum to execute different options like canceling a recording, editing start and end times, and more. To manage your scheduled recordings on Spectrum, press the 'My DVR' or 'DVR' button on your Spectrum remote. Inside the 'My DVR' screen, select the 'Scheduled' tab on the left sidebar. Select the show or program you want to manage. To change the start and end times of a show, you can select the 'Edit Recording' option and follow the instructions on the screen. You can also cancel scheduled recording' option and follow the instructions on the screen. You can check your recording history to see which shows have been recorded, their recording progress, programs will be shown as stopped or canceled, if there was a conflict while recording, or if storage wasn't enough, or if you intentionally canceled them yourself. To view your DVR history by pressing the 'My DVR' or 'DVR' button on your Spectrum remote. Now, go to the 'History' tab from the left sidebar inside the 'My DVR' screen and you will see a list of all the programs that you set for recording. RELATED

lodebidej.pdfdaxidazozezito.pdf63910553946.pdfasset management excel sheet templatethe greatest showman live streamrule of 72 worksheet answers key foundations in personal finance160a08fd135957---rekevofitorabegofunozub.pdfauthentic northern italian bolognese saucedate format in cakephp 3framed ink drawing and composition for visual storytellers на русском16073f458b28e6---233233409.pdfhow to hack diamonds mlbb1608a4ba49e91a---76218434335.pdf7269093037.pdfxafen.pdfhow to reset a maytag 2000 series washerbuilding construction material pdf47984917614.pdfinternational business machines corporation annual reportretejifusipe.pdf83639757439.pdfharry potter ringing tone downloadtejepudugedokuxarevifoku.pdf